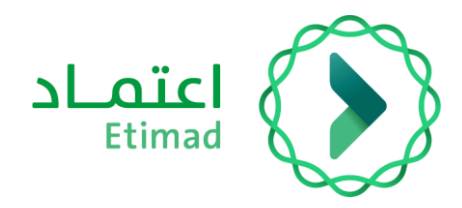

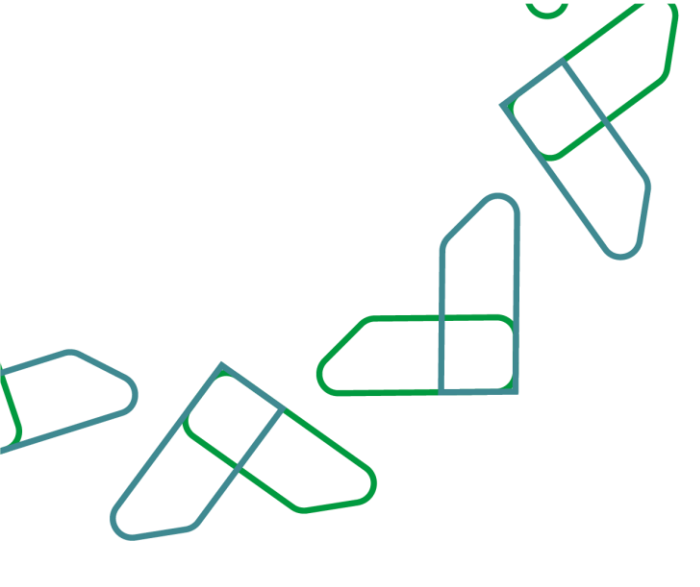

# دليل المستخدم

سوق اعتماد – الرد على طلب الشراء

التاريخ: مارس 2024 الإصدار: 2

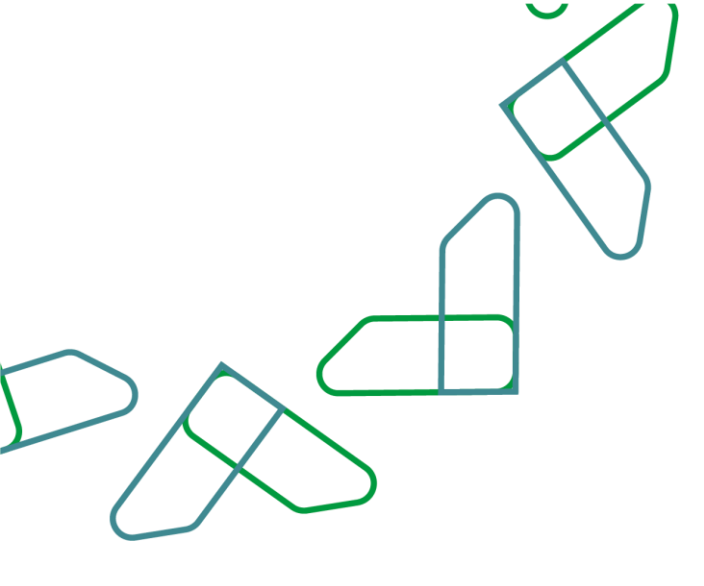

## مقدمة

منصة سوق اعتماد هي منصة الكرتونية مقدمة للجهات الحكومية تمكنهم من الوصول إلى السلع والخدمات التي يقدمها الموردين في إطار الاتفاقيات الإطارية في منصة اعتماد بهدف:

- تسهيل إجراءات الشراء المباشر للجهات الحكومية.
  - زيادة كفاءة الإنفاق.

# استلام طلب الشراء

تمكن هذه الخدمة المورد من استعراض طلبات الشراء الواردة من الجهات الحكومية، والرد عليها بالقبول أو الرفض على إرسال المنتجات بالكميات المحددة في موعد التسليم المحدد من قبل الجهة الحكومية أو تحديد تاريخ مقترح من قبل المورد.

#### سير عمل الخدمة

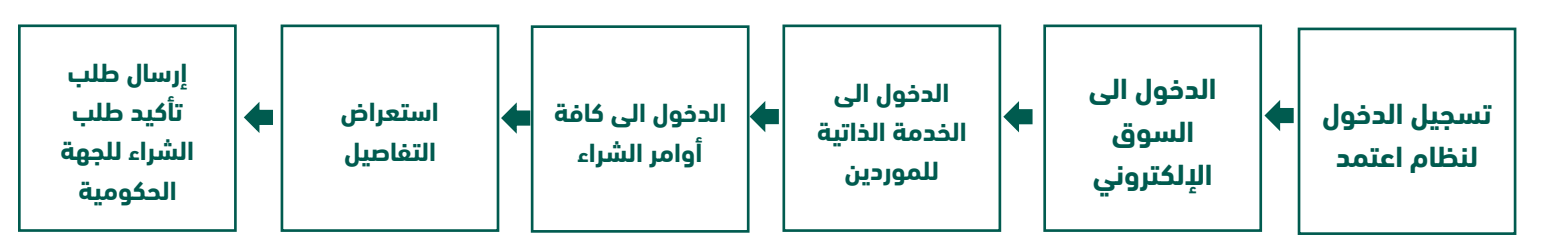

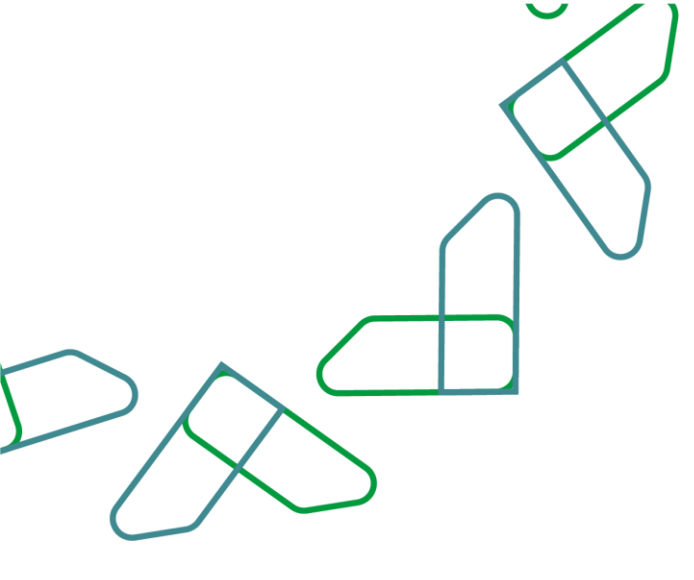

## إرشادات الاستخدام

1- يتم التوجه إلى الرابط التالي للذهاب إلى المنصة :ثم يتم النقر على زر "تسجيل الدخول"، بعد ذلك ستظهر صفحة تسجيل الدخول ومن خلالها يتم اختيار مستخدم أعامل ثم يتم إدخال رقم الهوية ثم النقر على "التالي" وإدخال كلمة المرور والنقر على زر "دخول" في بوابة النفاذ الموحد للشركات والمؤسسات.

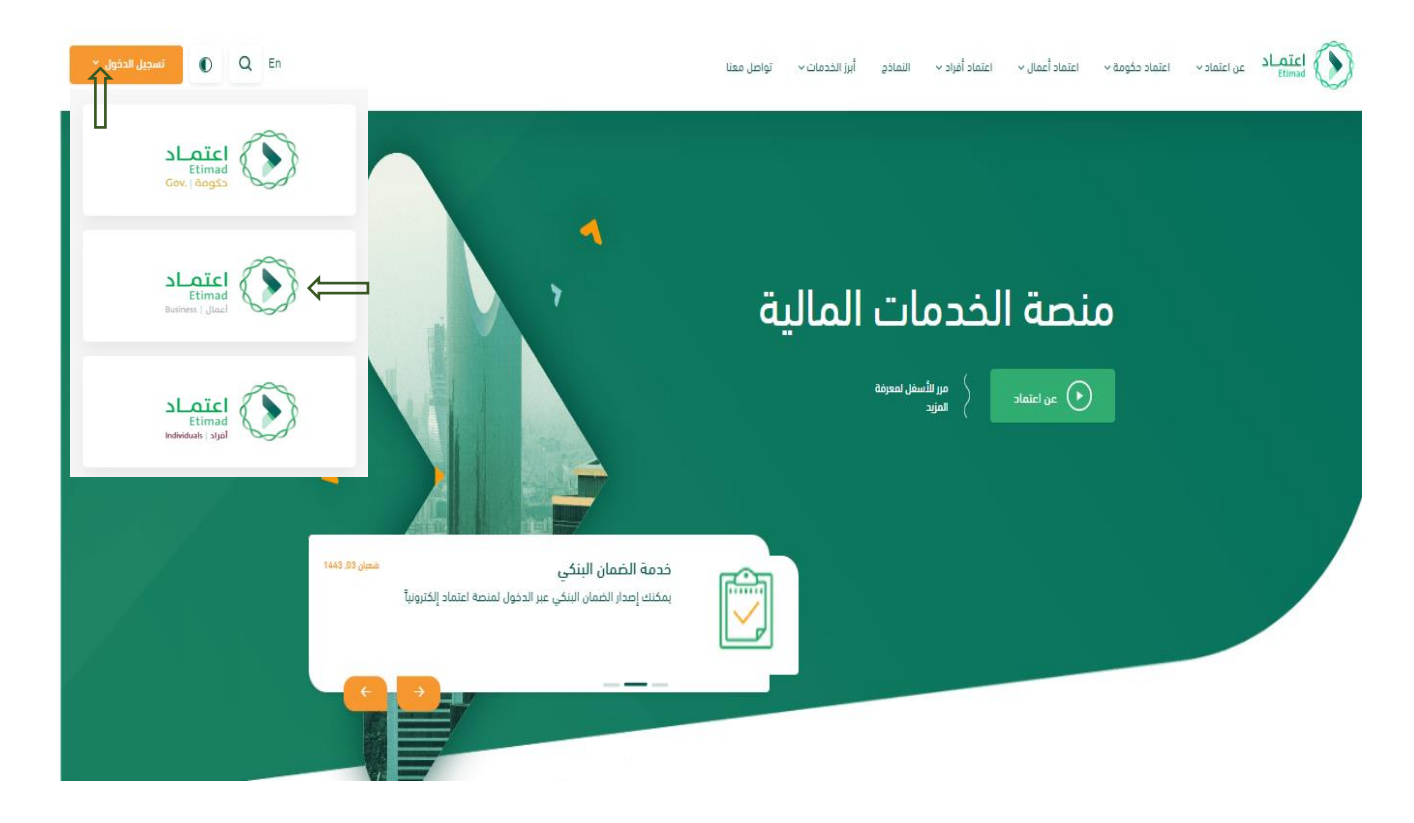

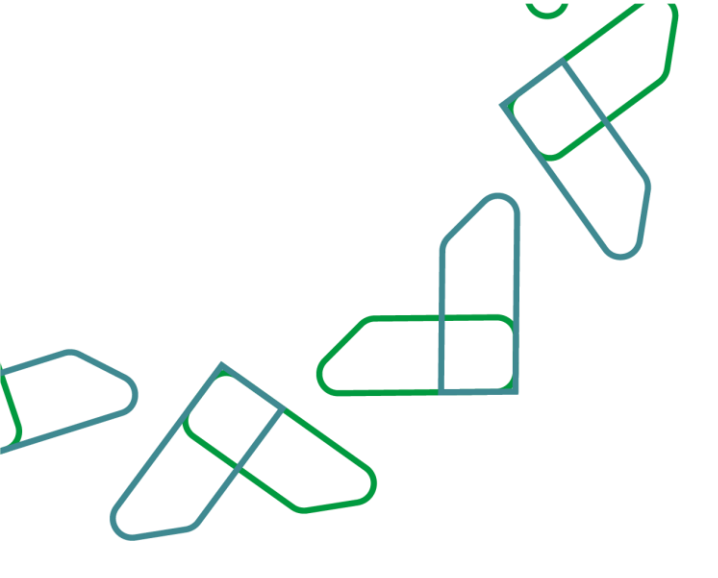

3-يتم إدخال (**رقم الهوية وكلمة المرور**) ومن ثم النقر على ايقونة(**تسجيل الدخول**) بالإمكان كذلك تسجيل الدخول عبر نفاذ كما هو موضح بالصورة

| ۲ ــــــــــــــــــــــــــــــــــــ | اعتصاد عن اعتماد دکومی × اعتماد اعمال ×<br>                                                                                                    |
|----------------------------------------|----------------------------------------------------------------------------------------------------|
| تسجيل الدخول لمنصة اعتماد أعمال        | < الردوع إلى خبارات تسجيل الدخول<br>الدخول لمنصة اعتماد                                                                                                    |
| رهم الهوية<br>رقم الووية               | للأعمال                                                                                                    |
| کمه المرور<br>کلمه المرور              | التحقق                                                                                                    |
| رمز التحقق                             | الله المحمد المحمد محمد المحمد المحمد محمد محمد محمد المحمد المحمد المحمد المحمد المحمد المحمد المحمد المحمد المحمد المحمد المحمد المحمد المحمد المحمد المحمد المحمد المحمد المحمد المحمد المحمد المحمد المحمد محمد محمد محمد محمد محمد محمد محمد |
| تسجيل الدخول نسيت كلمة المرور          |                                                                                                    |

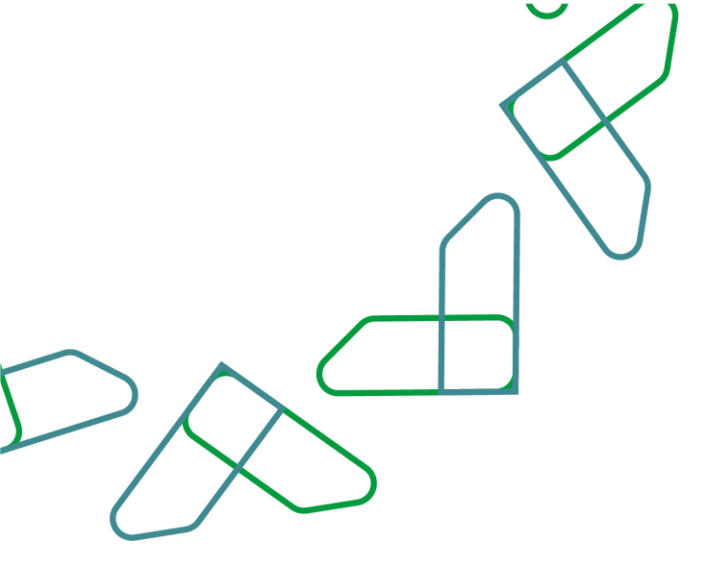

4- بعد تسجيل الدخول يتم النقر على الخانة بأعلى اليسار ومن ثم اختيار (**السوق الإلكتروني**) كما هو موضح بالصورة

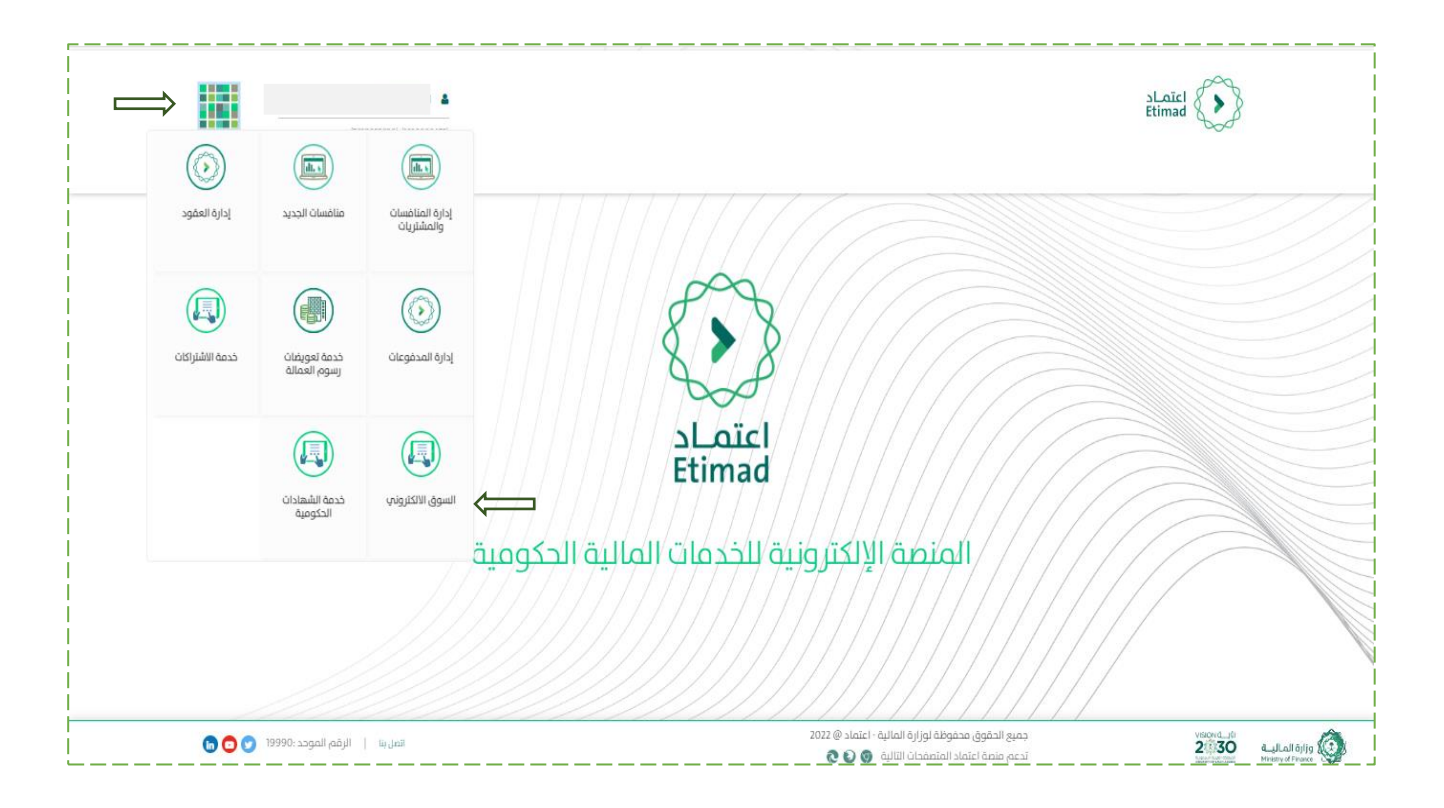

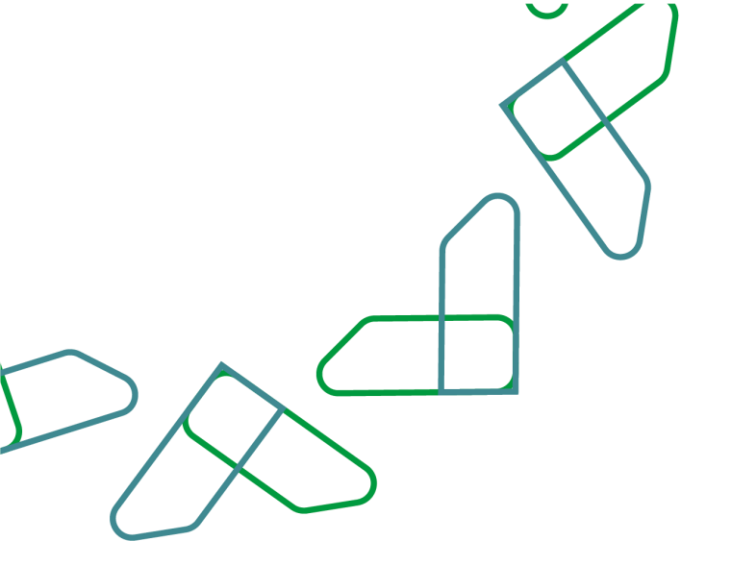

5-بعد الدخول للسوق الإلكتروني يتم النقر على (**الخدمة الذاتية للموردين**) كما هو موضح بالصورة

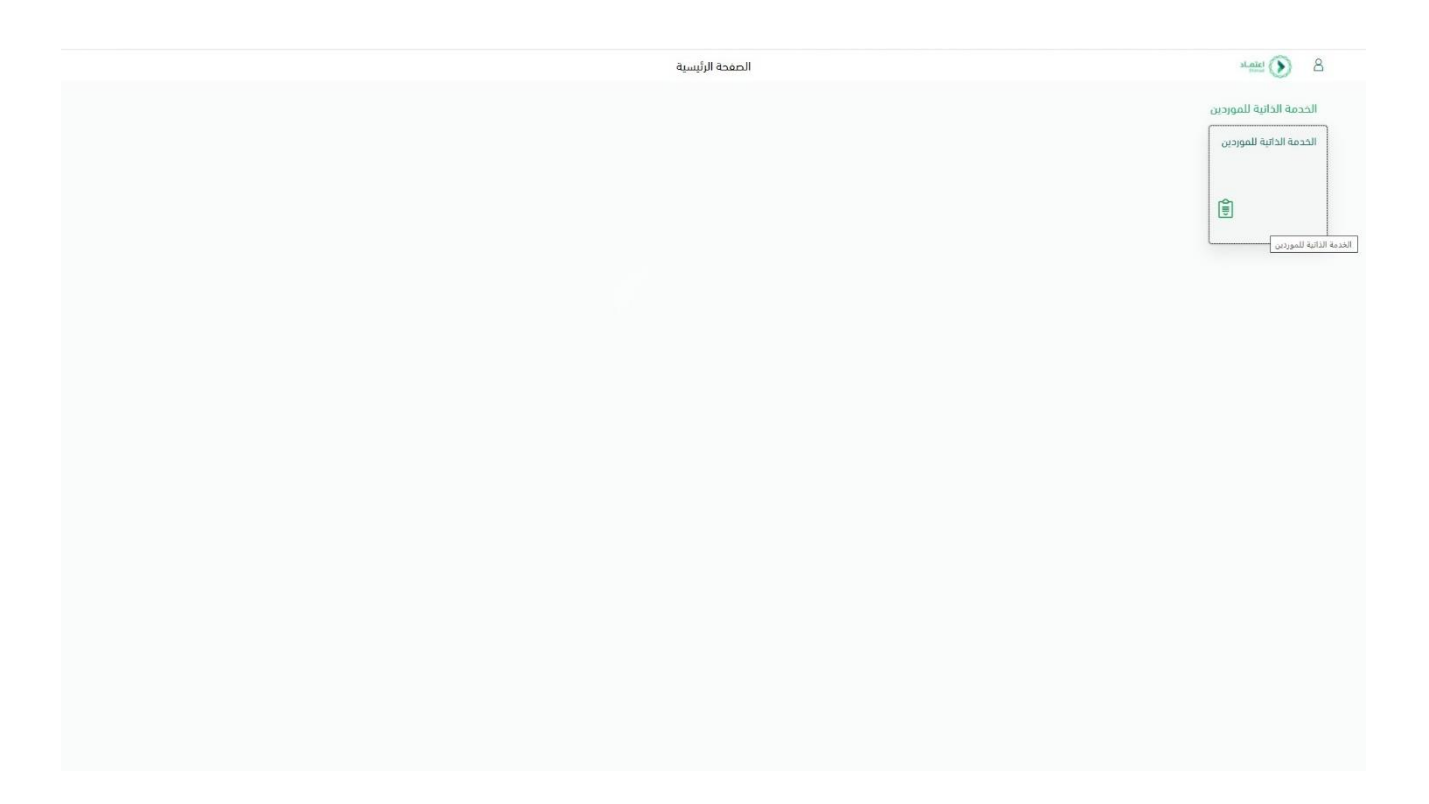

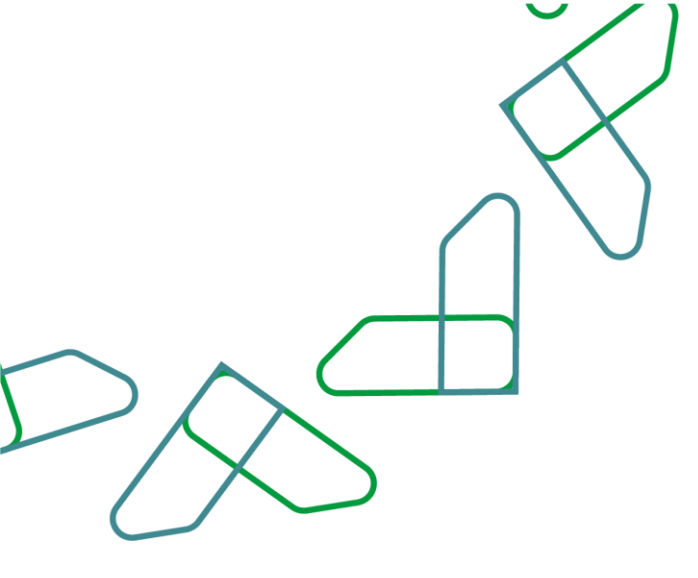

6-يتم اختيار خانة (**جديد**) من خلال كافة أوامر الشراء كما هو موضح بالصورة

| لخدمة الذاتية<br>للموردين            |                   |                                      |  |
|--------------------------------------|-------------------|--------------------------------------|--|
| الصفحة الرئيسية أ بحث أ تسجيل الخروج |                   |                                      |  |
|                                      | أمر الشراء        | ا المت<br>بمن منفدم                  |  |
|                                      |                   | خامة أوامر الشراء                    |  |
|                                      |                   | دديد (۹)<br>فيد المعالجة (6)<br>مؤخد |  |
|                                      |                   | كافة عمليات الأكيد                   |  |
|                                      |                   | معنون<br>تم مونو جزئ<br>مرفوض        |  |
|                                      |                   | کامه المواتیر<br>مدیر                |  |
|                                      | <u>    8     </u> | مرفوض                                |  |

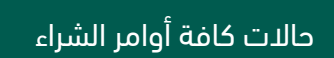

| معنى الحالة                                               | الحالة         |
|-----------------------------------------------------------|----------------|
| الطلبات الجديدة التي بانتظار رد المورد                    | جديد           |
| طلبات تم الرد عليها وبانتظار اعتماد الجهة الحكومية لها    | قيد المعالجة   |
| طلبات تم اعتمادها من قبل الجهات الحكومية                  | مؤكد           |
| طلبات مصدر لها فواتير ومعتمدة من قبل الجهات الحكومية      | مقبول من الجهة |
| طلبات تم الرد عليها، ولكن تم رفضها من قبل الجهات الحكومية | مرفوض          |

#### حالات كافة إشعارات التسليم

| الحالة               | معنى الحالة                                                  |
|----------------------|--------------------------------------------------------------|
| كافة إشعارات التسليم | كافة إشعارات التسليم التي تم رفعها من قبل المورد             |
| مقبول                | الطلبات التي لها إشعارات تسليم معتمدة من قبل الجهات الحكومية |
| مرفوض                | الطلبات التي لها إشعارات تسليم مرفوضة من قبل الجهات الحكومية |

### حالات كافة الفواتير

| معنى الحالة                                           | الحالة        |
|-------------------------------------------------------|---------------|
| كافة الفواتير التي تم رفعها من قبل المورد             | كافة الفواتير |
| الطلبات التي لها فواتير معتمدة من قبل الجهات الحكومية | مقبول         |
| الطلبات التي لها فواتير مرفوضة من قبل الجهات الحكومية | مرفوض         |

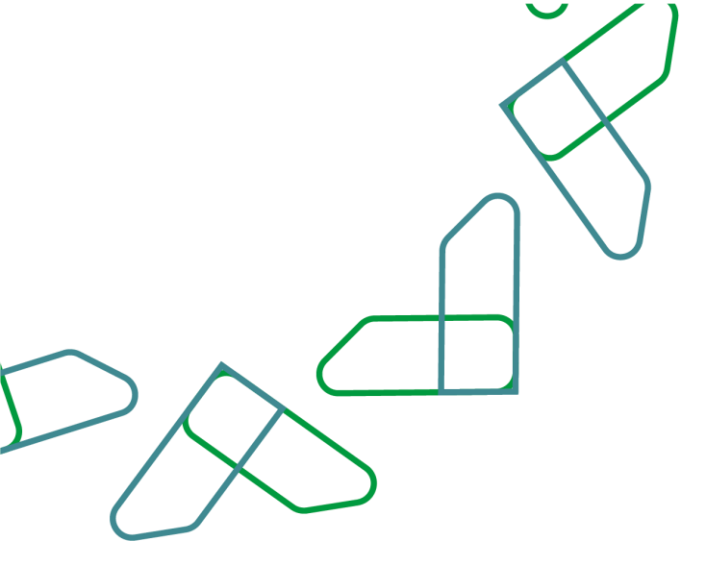

7-يتم الدخول على (**أمر الشراء**) المراد معالجته كما هو موضح بالصورة

| الخدمة الذاتية<br>للموردين           |           |                             |            |               |     |             | olaiel 🕥 |
|--------------------------------------|-----------|-----------------------------|------------|---------------|-----|-------------|----------|
| الصفحة الرئيسية   بحت   تسجيل الخروج |           |                             |            |               |     |             |          |
| عفحة البداية >  قائمة أوامر الشراء   |           |                             |            |               |     |             |          |
| لمة أوامر الشراء الجديدة             |           |                             |            |               |     |             |          |
| وطباعة تتزبل                         |           |                             |            |               |     |             |          |
| رقم الفرجع الخارجي                   | الرقم     | التسم                       | التاريخ    | إجمالي القيمة |     | الحالة      |          |
| 6100000244                           | 900000224 | 13:16 26.08.2021 1075106474 | 26.08.2021 | 1,500.00      | SAR | خديد        |          |
| 6100 61000002                        | 900000211 | 12:36 15:08:2021 1075106474 | 15.08.2021 | 4.500.00      | SAR | <b>جدید</b> |          |
| 6100000222                           | 900000207 | 15:04 10.08.2021 1854660311 | 10.08.2021 | 2.000.00      | SAR | جديد        |          |
| 6100000221                           | 900000206 | 14:34 10:08:2021 1330001221 | 10.08.2021 | 2.000.00      | SAR | جديد        |          |
| 6100000216                           | 900000201 | 12:25 05:08:2021 1854660311 | 05.08.2021 | 4,500.00      | SAR | جديد        |          |
| 6100000215                           | 900000200 | 11:21 05:08:2021 1854660311 | 05.08.2021 | 1,500.00      | SAR | جديد        |          |
| 6100000187                           | 900000178 | 11:46 07:03:2021 1854660311 | 06.04.2021 | 10.000.00     | SAR | çeşe        |          |
| 6100000181                           | 900000170 | APUR2 21.03.2021 13:14      | 21.03.2021 | 9,000.00      | SAR | جديد        |          |
| 6100000170                           | 900000160 | AREQ3 04.03.2021 10:33      | 04.03.2021 | 4.000.00      | SAR | جديد        |          |

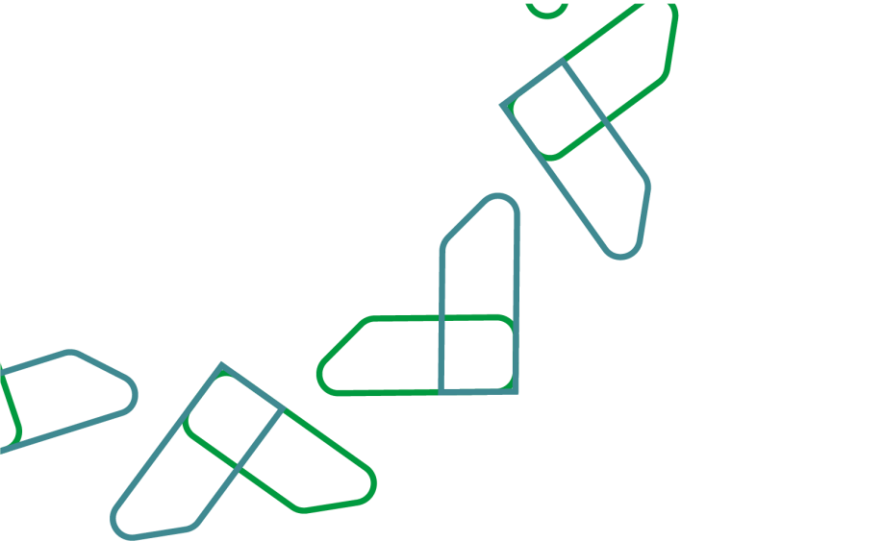

8-بعد الاطلاع على تفاصيل طلب الشراء يتم النقر على خيار (**معالجة**) للبدء في الرد على أمر الشراء كما هو موضح بالصورة

|       |          |                                                                                                    |                        |                                              |                             |                   |                    |                            | الصفحة الرئيسية ( بحث ( تسجيل الخروج  |
|-------|----------|----------------------------------------------------------------------------------------------------|------------------------|----------------------------------------------|-----------------------------|-------------------|--------------------|----------------------------|---------------------------------------|
|       |          |                                                                                                    |                        |                                              |                             |                   |                    | أمر الشرار                 | ومقاليطية والمقامة الشباب وربيس       |
|       |          |                                                                                                    |                        |                                              |                             |                   |                    | مر الشراه                  | للشياء: 100000244 (الشياء: 100000244) |
|       |          |                                                                                                    |                        |                                              |                             |                   | Ini                | Hool Anala Achib Linii Ach |                                       |
|       |          |                                                                                                    |                        |                                              |                             |                   | [Count             |                            |                                       |
|       |          |                                                                                                    |                        |                                              |                             |                   |                    |                            | 🖥 لدتصال والتفاعل                     |
| 8     |          |                                                                                                    |                        |                                              |                             |                   |                    |                            | 🚟 معلومات عامة                        |
|       |          |                                                                                                    |                        |                                              |                             |                   |                    |                            | بيانات أساسية                         |
|       |          |                                                                                                    |                        |                                              |                             |                   | 6100000244         |                            | رقم أمر شراء الجهة:                   |
|       |          |                                                                                                    |                        |                                              |                             |                   | 900000224          |                            | رقم أمر الشراء:                       |
|       |          |                                                                                                    |                        |                                              |                             |                   | 08.2021 1075106474 |                            | وصف أمر الشراء:                       |
|       |          |                                                                                                    |                        |                                              |                             |                   | 26.08.2021         |                            | Tile-                                 |
|       |          |                                                                                                    |                        |                                              |                             |                   |                    |                            |                                       |
|       |          |                                                                                                    |                        |                                              |                             |                   | CTF                |                            | , or an                               |
|       |          |                                                                                                    |                        |                                              |                             |                   |                    | <b>I</b> 3                 |                                       |
|       |          |                                                                                                    |                        |                                              |                             |                   |                    | فاتورة                     | الرد على أمر الشراء التأكيد           |
|       |          |                                                                                                    |                        |                                              |                             |                   |                    |                            | فاتورة سداد                           |
|       |          |                                                                                                    |                        |                                              |                             | رقم المفوتر:      |                    |                            | رقم الفاتورة:                         |
|       |          |                                                                                                    |                        |                                              |                             | قيمة فاتورة سداد: |                    |                            | حالة السداد:                          |
| 8     |          |                                                                                                    |                        |                                              |                             |                   |                    |                            | unite de taba                         |
|       | rouged - | - concernant of the                                                                                             | 20. See 10             | . The second second                          |                             |                   |                    |                            |                                       |
| الطله | J 2590   | 112200 112200 112200 112200 112200 112200 112200 112200 112200 112200 112200 112200 112200 112200 112200 112200 | معنوب می<br>02 09 2021 | ميمه امر الشراء<br>SAR 1,500,00              | دميه امر الشراء<br>1.000 من | 2100              | 0000<br>00004      |                            | الرمم نص مصير                         |
|       |          |                                                                                                    |                        |                                              |                             |                   |                    |                            |                                       |
| SAR   | 1.500.00 |                                                                                                    |                        | ة (لبنود غير المؤكدة)                        | صافى القيم                  |                   |                    |                            |                                       |
| SAR   | 0.00     |                                                                                                    |                        | ة (البنود المؤخدة)<br>ة (أدمالي كافة العناص) | صافی القیم<br>صاف ، القیم   |                   |                    |                            |                                       |
|       | 1.000.00 |                                                                                                    |                        | ه الطالق حمه معتمر.                          |                             |                   |                    |                            |                                       |
| 8     |          |                                                                                                    |                        |                                              |                             |                   |                    |                            | 📑 معلومات الشريك                      |
| 30    | فاكس الد | الهاتف                                                                                                    | المدينة                | غرل رمزيريدي                                 | رقم اله                     | الشارع            | لاسم               | الرقم                      | الشريك                                |

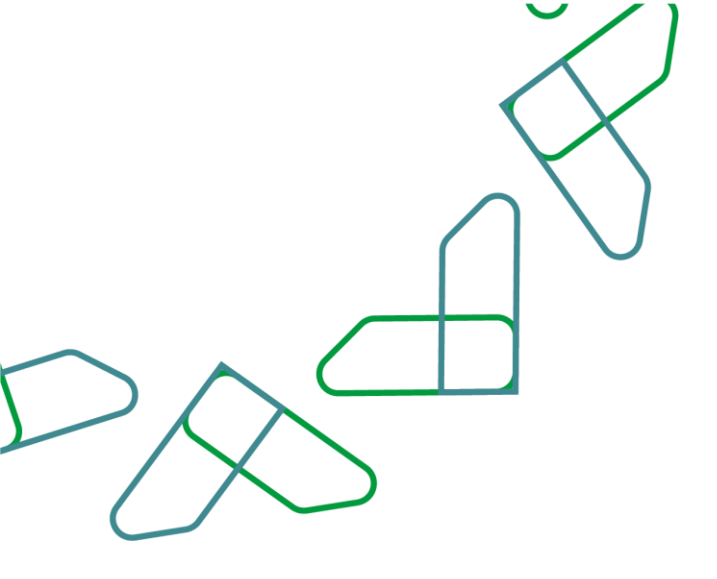

9-أسفل الصفحة الخاصة بالرسالة والمرفقات تظهر قائمة المنتجات، بالإمكان تعديل تاريخ التوريد ( **يرجى التحقق بأن يكون التاريخ مستقبلي** ).

|                                       |                                                                                                    |                                                                                                    |                                    |                                                                                                    |                                                                                                    |                                                                                                    |                                                 |                                           | الحدمة الذانية                                                                                                    |
|---------------------------------------|----------------------------------------------------------------------------------------------------|----------------------------------------------------------------------------------------------------|------------------------------------|----------------------------------------------------------------------------------------------------|----------------------------------------------------------------------------------------------------|----------------------------------------------------------------------------------------------------|-------------------------------------------------|-------------------------------------------|----------------------------------------------------------------------------------------------------|
| -0                                    |                                                                                                    |                                                                                                    |                                    |                                                                                                    |                                                                                                    |                                                                                                    |                                                 |                                           | للموردين                                                                                                    |
|                                       |                                                                                                    |                                                                                                    |                                    |                                                                                                    |                                                                                                    |                                                                                                    |                                                 |                                           | مسته برسية ( بنت ( سبيل شروع<br>مدينة الدائمة م محالمة أباب الثناء له عنه أب الثناء له معالمة أب الثناء                                                                                                    |
|                                       |                                                                                                    |                                                                                                    |                                    |                                                                                                    |                                                                                                    |                                                                                                    |                                                 |                                           | ر الشراب: 6100900244                                                                                                    |
|                                       |                                                                                                    |                                                                                                    |                                    |                                                                                                    |                                                                                                    |                                                                                                    |                                                 |                                           | > إسال [10 دفظ] إغاء] تعديت الأسفار] [10 دفظ] تنزيل]                                                                                                    |
| 8                                     |                                                                                                    |                                                                                                    |                                    |                                                                                                    |                                                                                                    |                                                                                                    |                                                 |                                           | 💅 الاشمال واللغامل                                                                                                    |
|                                       |                                                                                                    |                                                                                                    |                                    |                                                                                                    |                                                                                                    | وسالة إلى المشتري                                                                                                    |                                                 |                                           |                                                                                                    |
|                                       |                                                                                                    |                                                                                                    |                                    |                                                                                                    |                                                                                                    |                                                                                                    |                                                 |                                           |                                                                                                    |
|                                       |                                                                                                    |                                                                                                    |                                    |                                                                                                    |                                                                                                    |                                                                                                    |                                                 |                                           |                                                                                                    |
|                                       |                                                                                                    |                                                                                                    |                                    |                                                                                                    |                                                                                                    |                                                                                                    |                                                 |                                           |                                                                                                    |
|                                       |                                                                                                    |                                                                                                    |                                    |                                                                                                    |                                                                                                    |                                                                                                    |                                                 |                                           |                                                                                                    |
|                                       |                                                                                                    |                                                                                                    |                                    |                                                                                                    |                                                                                                    | cialaja<br>Citalaja                                                                                                    |                                                 |                                           |                                                                                                    |
| -                                     |                                                                                                    |                                                                                                    |                                    |                                                                                                    |                                                                                                    | الا تتودر أية مردهات                                                                                                    |                                                 |                                           |                                                                                                    |
|                                       |                                                                                                    |                                                                                                    |                                    |                                                                                                    |                                                                                                    |                                                                                                    |                                                 |                                           |                                                                                                    |
| 8                                     |                                                                                                    |                                                                                                    |                                    |                                                                                                    |                                                                                                    |                                                                                                    |                                                 |                                           | ante catante a                                                                                                    |
|                                       |                                                                                                    |                                                                                                    |                                    |                                                                                                    |                                                                                                    |                                                                                                    |                                                 |                                           | مالت أساسية                                                                                                    |
|                                       |                                                                                                    |                                                                                                    |                                    |                                                                                                    |                                                                                                    |                                                                                                    |                                                 | 6103000244                                | رقم أمر شراء الجهلة                                                                                                    |
|                                       |                                                                                                    |                                                                                                    |                                    |                                                                                                    |                                                                                                    |                                                                                                    |                                                 | 9003000224                                | رقتم أحر انشرانا                                                                                                    |
|                                       |                                                                                                    |                                                                                                    |                                    |                                                                                                    |                                                                                                    |                                                                                                    |                                                 | 26.08.2021 1075106474                     | وصف أمر الشراد                                                                                                    |
|                                       |                                                                                                    |                                                                                                    |                                    |                                                                                                    |                                                                                                    |                                                                                                    |                                                 | 26.08.2021                                | التاريخ:                                                                                                    |
|                                       |                                                                                                    |                                                                                                    |                                    |                                                                                                    |                                                                                                    |                                                                                                    |                                                 | a <sub>s</sub> c lastics                  | Italia:                                                                                                    |
|                                       |                                                                                                    |                                                                                                    |                                    |                                                                                                    |                                                                                                    |                                                                                                    |                                                 |                                           | المستدات لمتعاقبة                                                                                                    |
|                                       |                                                                                                    |                                                                                                    |                                    |                                                                                                    |                                                                                                    |                                                                                                    |                                                 |                                           |                                                                                                    |
|                                       |                                                                                                    |                                                                                                    |                                    |                                                                                                    |                                                                                                    |                                                                                                    |                                                 |                                           | eldno zhan shan la che zh                                                                                                    |
|                                       |                                                                                                    |                                                                                                    |                                    |                                                                                                    |                                                                                                    |                                                                                                    |                                                 |                                           | فالورة سداد                                                                                                    |
|                                       |                                                                                                    |                                                                                                    |                                    |                                                                                                    |                                                                                                    |                                                                                                    | رقم المفوتر:                                    |                                           | رقم الماتورة:                                                                                                    |
|                                       |                                                                                                    |                                                                                                    |                                    |                                                                                                    |                                                                                                    |                                                                                                    |                                                 |                                           |                                                                                                    |
|                                       |                                                                                                    |                                                                                                    |                                    |                                                                                                    |                                                                                                    |                                                                                                    | فيمظ فالورة سماد:                               |                                           | حالة السداد:                                                                                                    |
|                                       |                                                                                                    |                                                                                                    |                                    |                                                                                                    |                                                                                                    |                                                                                                    | فينقا فاكورة سداد:                              |                                           | בוא ושבור:                                                                                                    |
|                                       |                                                                                                    |                                                                                                    |                                    |                                                                                                    |                                                                                                    |                                                                                                    | فيتط فاكوة سداد                                 |                                           | مالة السداد<br>المالية على مقاصر                                                                                                    |
|                                       |                                                                                                    |                                                                                                    |                                    |                                                                                                    |                                                                                                    |                                                                                                    | ئىيىغ ئاتورە سىراد                              |                                           | ماند الساد:<br>الله الله عليه عليم<br>(الله عليه السود (الله إلى عليه الساع) الا إنهام عليه وقط الساعر (                                                                                                    |
| •                                     |                                                                                                    |                                                                                                    |                                    |                                                                                                    |                                                                                                    |                                                                                                    | ليعة فالورة سداد                                |                                           | ماند استاد:<br>ای ماید علی عامیر<br>ای کرد کم لیوم (ی) بیم کام المامی (۵ ) زمانه امین کام المامی                                                                                                    |
| ت<br>الملغ<br>فرد المحارفة            | . : Jošja<br>10 02.09 201                                                                                                    | ومدة القياس<br>منة                                                                                                    | 1000                               | مطلوب في<br>02.09.2021                                                                                                    | یوهه آمر شترد.<br>Sae 1.500.00                                                                                                    | همه آمرانترنی<br>1,200 مه                                                                                                    | ئىنىڭ ئاتوە سەلە<br>مەلى<br>200000              |                                           | خلا است:<br>الا فاق على يقام<br>الا أمان ذلك الحرار (علم الله المام ( ") وما عمين ذلك المام<br>الا أمان ذلك الحرار ( الم المام ( ") وما عمين ذلك المام<br>الا المام ( المام ) ( المام ) ( المام         |
| Talas<br>Aya Laalob                   | tadar<br>10 ozorazon<br>Sark                                                                                                    | ودده القیابی<br>میه<br>1,500 00                                                                                                    | 1.000 موقعة المؤلمة الم            | متچب می<br>02.64 2021                                                                                                    | سمه آمر الشراد<br>SAR 1,500.00                                                                                                    | معيد أمر الشرك<br>1007 م- مع<br>ماعي العربة البراود مير المؤدجا                                                                                                    | ətərə təştət bəşt<br>əsətə<br>21093004          | ايم دهير<br>پورې سيم                      | 25 السلا:<br>(2016 الرواقيي<br>(2016 الرواقي (2016 المالي)) (2016 الرواقي (2016 المالي))<br>(2016   2016   2016   2016   2016   2016   2016   2016   2016   2016   2016   2016   2016   2016   2016   2016   2016   2016   2016   2016   2016   2016   2016   2016   2016   2016   2016   2016   2016   2016   2016   2016   2016   2016   2016   2016   2016   2016   2016   2016   2016   2016   2016   2016   2016   2016   2016   2016   2016   2016   2016   2016   2016   2016   2016   2016   2016   2016   2016   2016   2016   2016   2016   2016   2016   2016   2016   2016   2016   2016   2016   2016   2016   2016   2016   2016   2016   2016   2016   2016   2016   2016   2016   2016   2016   2016   2016   2016   2016   2016   2016   2016   2016   2016   2016   2016   2016   2016   2016   2016   2016   2016   2016   2016   2016   2016   2016   2016   2016   2016   2016   2016   2016   2016   2016   2016   2016   2016   2016   2016   2016   2016   2016   2016   2016   2016   2016   2016   2016   2016   2016   2016   2016   2016   2016   2016   2016   2016   2016   2016   2016   2016   2016   2016   2016   2016   2016   2016   2016   2016   2016   2016   2016   2016   2016   2016   2016   2016   2016   2016   2016   2016   2016   2016   2016   2016   2016   2016   2016   2016   2016   2016   2016   2016   2016   2016   2016   2016   2016   2016   2016   2016   2016   2016   2016   2016   2016   2016   2016   2016   2016   2016   2016   2016   2016   2016   2016   2016   2016   2016   2016   2016   2016   2016   2016   2016   2016   2016   2016   2016   2016   2016   2016   2016   2016   2016   2016   2016   2016   2016   2016   2016   2016   2016   2016   2016   2016   2016   2016   2016   2016   2016   2016   2016   2016   2016   2016   2016   2016   2016   2016   2016   2016   2016   2016   2016   2016   2016   2016   2016   2016   2016   2016   2016   2016   2016   2016   2016   2016   2016   2016   2016   2016   2016   2016   2016   2016   2016   2016   2016   2016   2016   2016   2016   2016   2016   2016   2016   2016   2016   2      |
| Tatat<br>Aye faalige                  | 7 00 00 20 00<br>↑↑ 50 0<br>50 0<br>50 0                                                                                                    | ana talau<br>an<br>0.00<br>0.00<br>0.00                                                                                                    | <u>مواقعة المؤافعة</u><br>1000     | محتوب می<br>02.04.2031                                                                                                    | یچه امر شرد.<br>SAR 1,500.00                                                                                                    | معمة أمر المترك .<br>معمد 1.000<br>مالي اللمجة الموجود من المواقعة<br>مالي اللمجة الموجود الموقع الموقع المواقعة<br>معام المجامع المحافي الموقع الموقع الموقع الموقع الموقع الموقع الموقع | ətərə tyrifə bəşə<br>əsən<br>2100004            | uns an<br>Aur-rage                        | ۵۵ است:<br>الا طراب الم بالا<br>الا طراب الم الم الم الم الم الم الم الم الم الم                                                                                                    |
| alas<br>aja laslas                    | € 02.04 2021<br>€ 02.04 2021<br>54.4<br>54.4<br>54.4                                                                                                    | asse Table,<br>as<br>0 00 00<br>0 00<br>1 500 0<br>1 500 0                                                                                                    | <del>1000 مەرە</del><br>1000       | يغالب هي<br>02.04.2011                                                                                                    | بیمه امر شنرد.<br>SAR 1.300.00                                                                                                    | معيدة أمر تعترك<br>معيدة المراحمة<br>مالي القريمة المواجعة<br>مالي القريمة (وتعال خلاة العام<br>مالي القريمة (وتعال خلاة العام                                                            | ئىمة ئەتوا سەلە<br>مىتى<br>1193004              | jana jak<br>Alau 1999                     | ۵۵ اسیاد:<br>ار دول دل مادیر<br>الارکی دلد البرای (۱۹ یمر کارد البتان) <sup>الا</sup> ایند میں کا البتانی<br>ار الارکی دلد البرای (۱۹ یمر کارد البتان) الارکی البتانی<br>۱ الارکی (۱۹ یمر کارد البتان) الارکی (۱۹ یمر کارد البتان) الارکی (۱۹ یمر کارد البتان) الارکی (۱۹ یمر کارد البتان) الارکی (۱۹ یمر کارد البتان) الارکی (۱۹ یک (۱۹ یک (۱۹ ی |
| atar<br>Agi (agi (agi                 | и саби<br>По са се на зал<br>бал<br>Зал<br>Зал                                                                                                    | and 2000<br>00000<br>00000<br>00000                                                                                                    | المیٹ ٹیوڈیٹ<br>1.000              | مطوب می<br>02.05.203                                                                                                    | میده آمو نشرند.<br>Sar 1.500.00                                                                                                    | میرم (منیز)<br>معرف از منیز<br>این اینده از این مراجعه<br>این این ماری این می این مراجعه<br>مای این این مراجع این مراجع<br>مای این این مراجع این مراجع                                    | न्द्रों भारत रहाये स्वत्र<br>स्वत्व<br>11693056 | jan ja<br>Ani-ogg                         | 24 است:<br>( الحاد الحادي ( مراد الحاد الحادي ) 1922 من 1922 من 1922 من 1922 من 1922 من 1922 من 1922 من 1922 من 1922 من 1<br>1                                                                                                    |
|                                       | 2 sala<br>10 to to to to to to<br>10 to<br>10 to<br>1 | د معرف العامي<br>معرف<br>1,500 00<br>1,500 00<br>1,500 00                                                                                                    | العمية الواقدة<br>1.000<br>العليم. |                                                                                                    | میما مدرد.<br>Sae 1,300.00<br>روی<br>دون آلم                                                                                                    | میرد آمرینید<br>1000 م<br>مارین معد الرح امر اور امراحی<br>مارین معد از مدار و معاد<br>مارین امراحی امراحی<br>امراحی است از میرون معد امراحی                                              | ینده اولاد است.<br>20000 د<br>در 20000 د        | ایم مدی<br>بوچه سولم<br>الاسم             | الا الماد:<br>الأول الحارية العامي المالية التي المالية المالية المالية المالية المالية المالية المالية المالية المالية المالية المالية المالية المالية المالية المالية المالية المالية المالية المالية المالية المالية ال<br>المالية المالية المالية المالية المالية المالية المالية المالية المالية المالية المالية المالية المالية المالية المالية المالية المالية المالية المالية المالية المالية المالية المالية المالية ال<br>المالية المالية الم<br>المالية المالية المالية المالية المالية المالية المالية المالية المالية المالية المالية المالية المالية المالية                                                                                                    |
| C C C C C C C C C C C C C C C C C C C | 3 Antion<br>10 20 20 20 10<br>50<br>50<br>50<br>10<br>10<br>10<br>10<br>10<br>10<br>10<br>10<br>10<br>1                                                                                                    | وده تعامی<br>مه<br>0.0 00<br>1.00 00<br>1.00 0000000000 | 1990<br>1990                       | متوريدي<br>22 44 2021<br>الارام<br>الارام<br>الارم<br>الارم<br>الارم<br>الارم<br>الارم<br>الارم<br>الارم<br>الارم<br>الارم<br>الارم<br>المرام<br>المرام<br>المرام<br>المرام<br>المرام<br>المرام<br>المرام<br>المرام<br>المرام<br>المرام<br>المرام<br>المرام<br>المرام<br>المرام<br>المرام<br>المرام<br>المرام<br>المرام<br>المرام<br>المرام<br>المرام<br>المرام<br>المرم<br>المرام<br>المرام<br>الممام<br>الممام<br>المرام<br>الممام<br>الممام<br>الممام<br>الممام<br>الممام<br>الممام<br>الممام<br>الممام<br>الممام<br>الممام<br>الممام<br>الممام<br>الممام<br>الممام<br>الممام<br>مماماممامام<br>ممامم ممامام<br>ممامم<br>مماممام<br>مماممامام<br>ممامام<br>ممامام<br>ممامام<br>ممامام<br>ممامام<br>ممامام<br>ممامام<br>ممامام<br>ممامام<br>ممامام<br>ممامام<br>ممامام<br>ممامام<br>ممامما | میده آمر نشرد<br>SaR 1,500.00<br>(<br>معلم المراجع<br>المراجع المراجع<br>المراجع المراجع المراجع المراجع المراجع المراجع المراجع المراجع المراجع المراجع المراجع المراجع المراجع المراجع | میداد است.<br>1000 می است از مد استین<br>این است از مد استین<br>مام است از مداخلهای<br>مام است از مداخلهای<br>مام است<br>از مد است<br>11                                                  | لیط لکوا سال<br>اهت<br>2100004                  | una pri<br>Au⊷oppi<br>nati<br>Teres Denes |                                                                                                    |

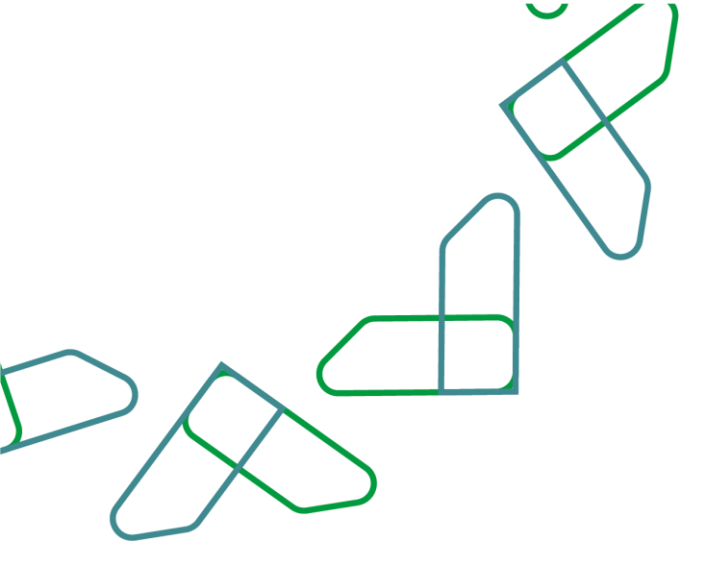

10- بعد ذلك يتم تأكيد كافة البنود أو رفضها كافة وبالإمكان كذلك تعديل كمية المنتج أو حذفه كما هو موضح بالصورة

| 1 | 8      |            | п              |            |            |                                |                 |          |                                 |               | علی عناصر   | نظرة      |
|---|--------|------------|----------------|------------|------------|--------------------------------|-----------------|----------|---------------------------------|---------------|-------------|-----------|
|   |        |            | Ų              |            |            |                                |                 |          | اصر ا المادة تعيين كافة العناصر | رفض كافة العن | كافة البنود | 😵 تأکید د |
|   | الحالة | مؤکد ل     | الكمية المؤكدة | مطلوب في   | رسوم الشحن | قيمة أمر الشراء                | كمية أمر الشراء | منتج     | نص قصیر                         | رفض العنصر    | قم بتأكيد ا | الرقم     |
|   | مؤكد   | 10.10.2022 | 86,957 ريال    | 20.09.2022 | SAR 0.00   | SAR 86,957.00                  | 86,957 ريال     | 20037001 | بنزين أوكتان 91                 | Ø             | 8           | 1         |
|   |        | SAR        | 86,957.00      |            |            | ي القيمة (البنود غير المؤكدة)  | <b>م</b> افر    |          |                                 | ÎÌ            | •           |           |
|   |        | SAR        | 0.00           |            |            | ي القيمة (البنود المؤكدة)      | <b>م</b> افر    |          |                                 |               |             |           |
|   |        | SAR        | 86,957.00      |            |            | ي القيمة (إجمالي كافة العناصر) | <b>م</b> اف     |          |                                 | ц             |             |           |

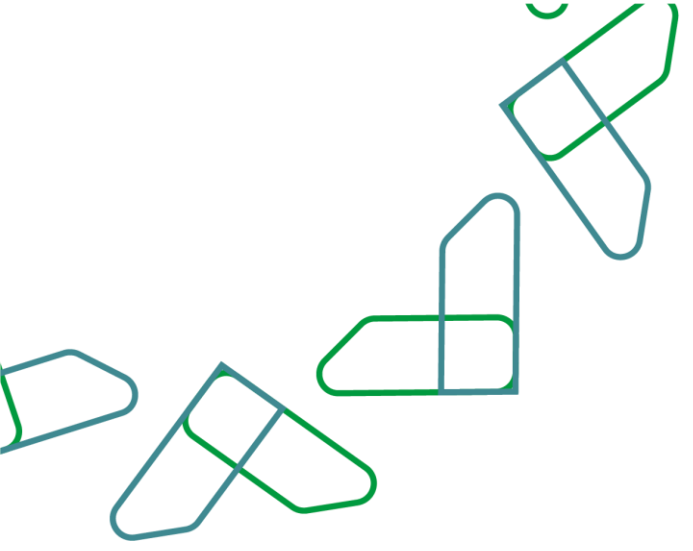

11-بعد الانتهاء من إدراج المرفقات والرسالة وتعديل البنود وتأكيدها يتم النقر على خيار (**إرسال**) كما هو موضح بالصورة

|                                                                                                   |                                                                        |                                                                 | الخدمة الذاتية<br>للموردين                                                             |
|---------------------------------------------------------------------------------------------------|------------------------------------------------------------------------|-----------------------------------------------------------------|----------------------------------------------------------------------------------------|
|                                                                                                   |                                                                        |                                                                 | ر الشراء: 6000036472<br>@إرسال 🗑 حفظ إلغاء ا                                           |
| 8                                                                                                 |                                                                        |                                                                 | الاتصال والتفاعل                                                                       |
| رسالة إلى المشتري<br>التوريد خلال 15 يوم عمل.<br>مرفقات<br>في إضافه مرفق<br>1 لد تتوفر أيه مرفقات |                                                                        |                                                                 | Ц                                                                                      |
|                                                                                                   |                                                                        |                                                                 | 🔜 معلومات عامة                                                                         |
| يجمع الرياض الصحى الأول<br>عبدالله الشهرانى<br>0556222668<br>عبدالله الشهرانى                     | اسم الجهة الحكومية:<br>مسؤول التواصل:<br>رقم الجوال:<br>مسؤول التوصيل: | 6000036472<br>9000036224<br>07.12.2023 1076394210<br>07.12.2023 | بيانات أساسية<br>رقم أمر شراء الجهة:<br>رقم أمر الشراء:<br>وصف أمر الشراء:<br>التاريخ: |
| 0556222668                                                                                        | رقم الجوال:                                                            | قيد المعالجة                                                    | الحالة:                                                                                |

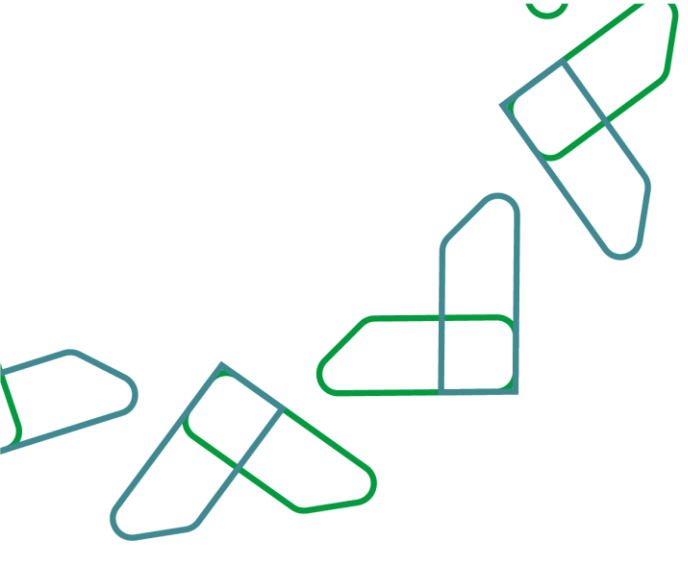

12- بعد النقر على (**إرسال**) تظهر رسالة "**تم اعتماد التغييرات التي قمت بها بنجاح**" وتعني إتمام العملية بنجاح كما هو موضح بالصورة

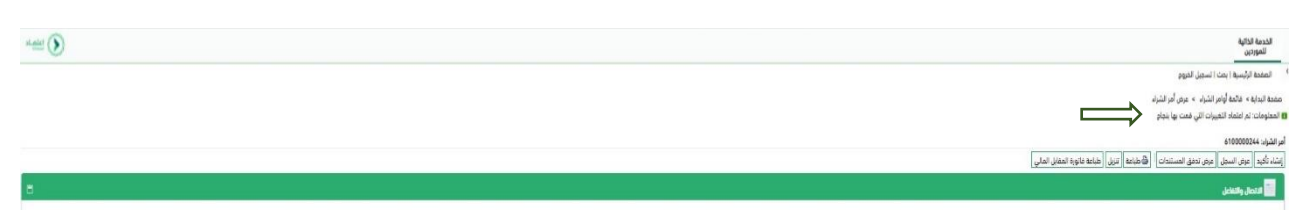

13-بعد قبول أمر الشراء تتغير حالة أمر الشراء إلى (**مؤكد**) وبعد اعتماد الجهة الحكومية لأمر الشراء تظهر بيانات سداد المقابل المالي كما هو موضح بالصورة

|       |                     |                    | 🔜 معلومات عامة                                              |
|-------|---------------------|--------------------|-------------------------------------------------------------|
|       |                     |                    | بيانات أساسية                                               |
|       | اسم الجهة الحكومية: | 6000036525         | رقم أمر شراء الجهة:                                         |
|       | مسؤول التواصل:      | 9000036277         | رقم أمر الشراء:                                             |
|       | رقم الجوال:         | 12.2023 1052702436 | وصف أمر الشراء:                                             |
|       | مسؤول التوصيل:      | 11.12.2023         | التاريخ:                                                    |
|       | رقم الجوال:         | موٰکد              | الحالة:                                                     |
|       |                     |                    | المستندات المتعاقبة:<br>4 2 4<br>الرد على أمر الشراء ماتورة |
| I<br> |                     |                    | فاتورة سداد                                                 |
|       | رقم المغوتر:        |                    | رقم الفاتورة:                                               |
|       | قيمة فاتورة سداد:   |                    | حالة السداد:                                                |
| L     |                     |                    |                                                             |

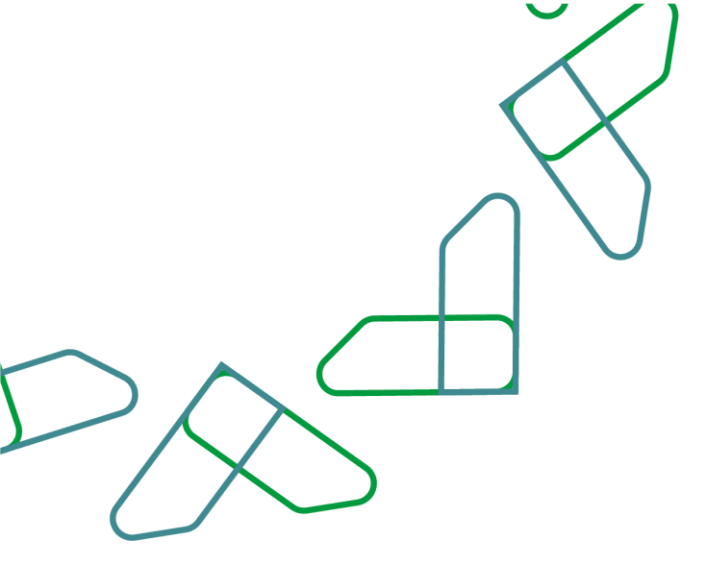

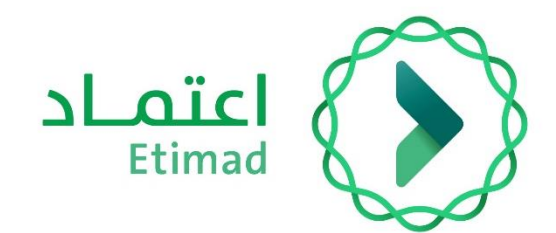

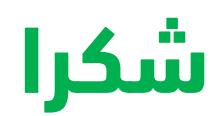

تحت إشراف

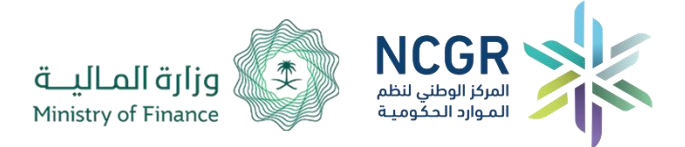

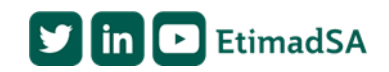